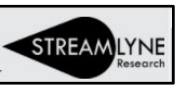

### **Annual Disclosures**

Log into Streamlyne w/ Email Address and Password

• Streamlyne Link → <u>https://research.whoi.streamlyne.org</u>

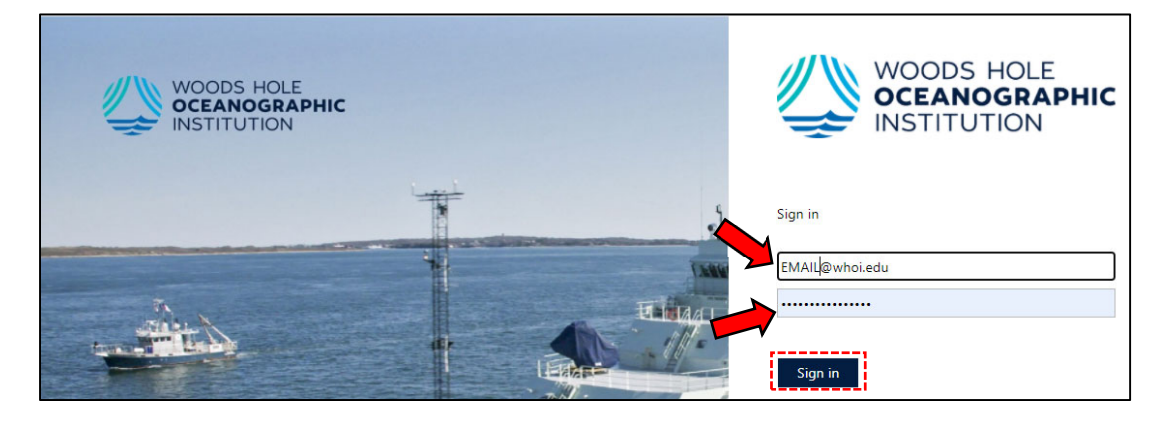

Streamlyne Homepage will open

- Hover over Main Menu
- Then hover over *Conflict of Interest*
- And click the **+** next to add *Annual Disclosure*

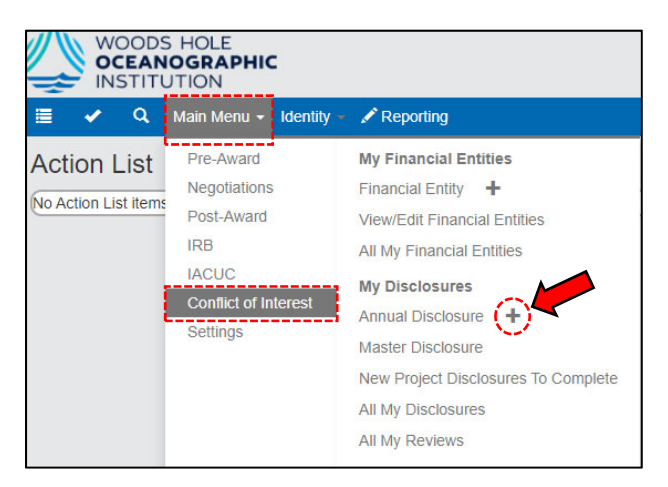

- In Document Overview
  - o In Description fill out this \*required field with (2020 Annual "LASTNAME")

| ✤ Document Overview               |                      |   |
|-----------------------------------|----------------------|---|
| * Description :                   | 2020 Annual LASTNAME | 4 |
| Organization Document<br>Number : |                      |   |

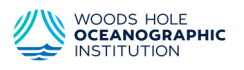

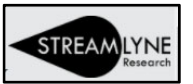

In Reporter Tab / Contact Information – Please review your data (contact, unit, mail stop, and • training data)

| Contact Information 🕥                                                                                   |                                                                         |                                           |                                                           |
|----------------------------------------------------------------------------------------------------|-------------------------------------------------------------------------|-------------------------------------------|-----------------------------------------------------------|
| <u>Full Name :</u> JOSEPH VIVAR<br>Email Address : jvivar@whoi.edu<br>Primary Title :<br>Home Unit : 77 | User Name :<br>Office Phone :<br>Directory Title (S2S)<br>:<br>School : | jvivar<br>508-289-3079<br>incorr<br>hris@ | of your contact info. is<br>ect please email:<br>whoi.edu |
| Affiliation Type : Administration (Exempt)                                                              | Campus Code :                                                           | WH - Woods Hole Oceanographic Instit      | ution                                                     |
| Employee Status : Full Time                                                                             | Employee Type :                                                         | Regular                                   | 1 I                                                       |
| NSF ID :                                                                                                | CITI User Name :                                                        |                                           |                                                           |
| eRA Commons User<br>Name :                                                                              | Fax :                                                                   |                                           |                                                           |
| Pager :                                                                                                 | Mobile :                                                                |                                           |                                                           |
| Office Location :                                                                                       | Secondary Office<br>Location :                                          |                                           |                                                           |
| Address Line 1: 266 Woods Hole Rd                                                                       | Address Line 2 :                                                        | MS#14                                     |                                                           |
| Address Line 3 :                                                                                        | City :                                                                  | Woods Hole                                |                                                           |
| County :                                                                                                | State :                                                                 | MASSACHUSETTS                             |                                                           |
| Postal Code: 02543                                                                                      | Country :                                                               | United States                             |                                                           |
| Show Unit Details                                                                                       |                                                                         |                                           |                                                           |
| Show Training                                                                                           |                                                                         |                                           |                                                           |

Click on Show for Training to review if your CITI Conflict of Interest Training is up to date.

| CITL Conflicts of Interest (COI) Conflicts of Interest (COI) Refresher Course 2 |        | 2020-01-08           |                |
|---------------------------------------------------------------------------------|--------|----------------------|----------------|
| Descri                                                                          | intion | training Details for | Date Completed |
|                                                                                 |        | Training Datails for |                |
|                                                                                 | Hide   | Training             |                |
|                                                                                 | Show   | Unit Details         |                |
|                                                                                 |        |                      |                |

- If you have not completed your CITI training or unsure how to please visit: 0 https://www.whoi.edu/website/general-counsel/conflict-of-interest-training for more information on how to do so.
- In Screening Questionnaire click the Show button and answer the questions.

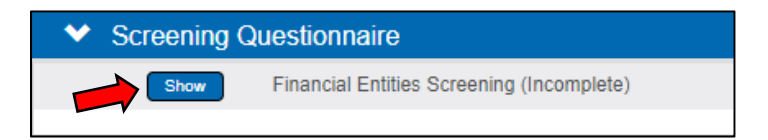

In *Questionnaire* click the **Show** button and answer the questions.

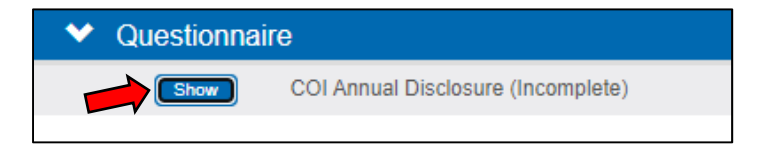

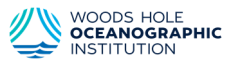

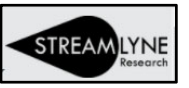

- In Certification, click drop-down
  - Read the information above, as well as the text of, the Certification. Check the checkbox for Certification and Click Submit
  - If you have NO financial interests to disclose, once you 'submit' you're done!
    - Your disclosure will be routed to your Department Administrator or a COI Administrator for review and approval.

| Certification - Not yet certified                                                                                                    |  |  |  |
|----------------------------------------------------------------------------------------------------|--|--|--|
| I certify that I have prepared this Conflict of Interest Disclosure with all due diligence and to the best of my knowledge it is true, accurate current, and complete. I certify I have read the above-referenced WHOI conflict of interest and commitment policies, including the <i>PHS Addendum</i> if applicable to my activities, and unless exempt under the Office of General Counsel requirements, have completed the required Conflict of Interest raining within the last four years. I acknowledge that it is my responsibility to complete an update to my annual disclosure within 30 days of acquiring, or a Close Relative acquiring, a new financial interest or my undertaking a new external commitment, to complete a conflict of interest disclosure during the development of each proposal or purchase order in which I am involved as Key Personnel: and to promotive correct any inaccurate information in any disclosure. |  |  |  |
| JOSEPH VIVAR N/A Submit Print<br>Reporter Certification Date                                                                                                    |  |  |  |

- If you have indicated a Financial Interest in the Screening Questionnaire, when you click Submit within the Certification tab you will be directed to fill out a Financial Entity Details disclosure:
  - The displayed statement will appear:

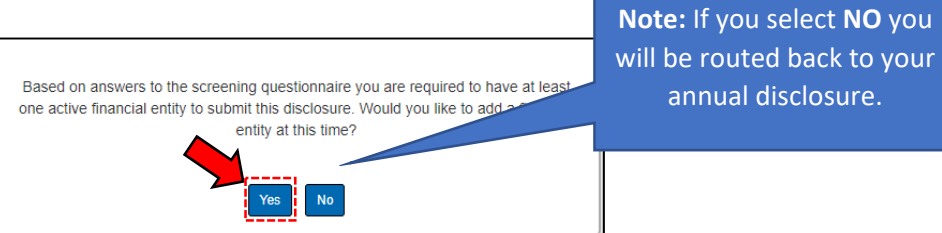

Click Yes and you will be redirected to the Financial Entity Disclosure

#### **Financial Entity Disclosure**

- In Document Overview Section
  - In Description fill out this \* required field

| ✓ Document Overview |         |
|---------------------|---------|
| * Description :     | <u></u> |

- In *Financial Entity Details* fill out all data (\* indicates **required** field).
  - (Financial Entity Details must be provided for each Financial Entity if you have more than one – you will need to fill out separate disclosures for each one.)

| ✤ Financial Entity Details |          |
|----------------------------|----------|
| * Entity Name :            | * Type : |
|                            | select   |
| i                          |          |

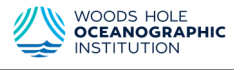

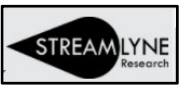

• In *Questionnaire* click the **Show** button and answer all the questions.

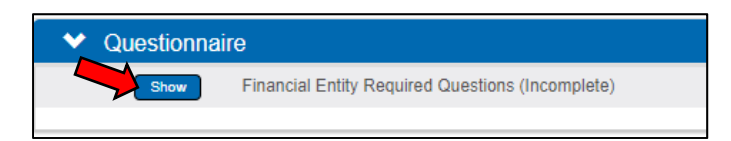

- In Relationship Details fill out all applicable data
  - (if none, there is no information the Reporter needs to provide for Relationship Details; negative or N/A responses are not required)

| ✤ Relationship Details    |                      |                            |                         |
|---------------------------|----------------------|----------------------------|-------------------------|
| Hide Relationship Details |                      |                            |                         |
| EQUITY<br>INTERESTS       | Self                 | Spouse/Domestic<br>Partner | Dependent<br>Child/Step |
| Ownership Interest        | select V<br>Comments | select V                   | select                  |

• In *Attachments* add any necessary documentation (e.g., a consulting agreement, or other documentation related to the interest you are disclosing).

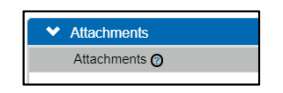

- When the Reporter has completed the Financial Entity section, scroll to the bottom and click Save
- Navigate to the top left of the screen and click on Financial Entity Actions

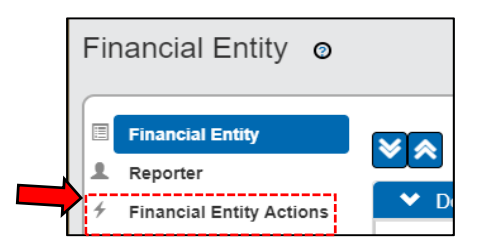

• Click the **Submit** button on the bottom of the screen to finalize the disclosure, which will be routed for review as was the Annual Disclosure.

| <b>X</b>        | Document was successfully saved.      | ②                        |
|-----------------|---------------------------------------|--------------------------|
|                 | ,,,,,,                                | indicates required field |
| Data Validation |                                       |                          |
| Route Log       |                                       |                          |
| Send Notifica   | tion Return to Disclosure Submit Save | Reload                   |
|                 |                                       |                          |

- You will be returned to your Annual Disclosure
- Now you will be able to complete the certification steps that was previously unavailable and complete submission of your Annual Disclosure.

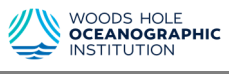

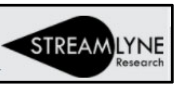

Note: If you have multiple interests with different financial entities you will need to add an additional Financial Entity disclosure for each interest.

- Navigate and hover over the Main Menu (top left of • browser) & Click
- Hover on Conflict of Interest from drop-down •
- And next navigate to Financial Entity and click on the + • sign to add an additional financial entity.
  - Follow *FE Disclosure* steps above to complete
  - 0 Repeat these three steps as necessary
- A notification email will be sent to your Dept. admin (or COI admin) once each Financial Entity • disclosure is submitted.

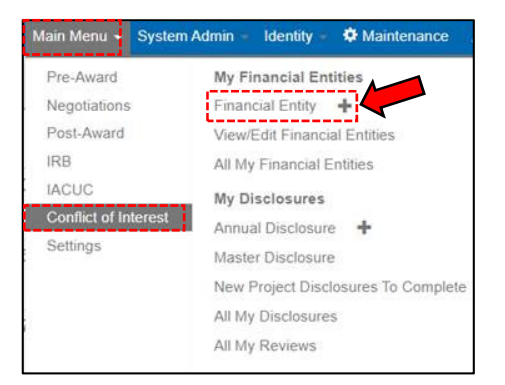

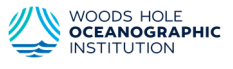